# Personal Online Banking User Guide

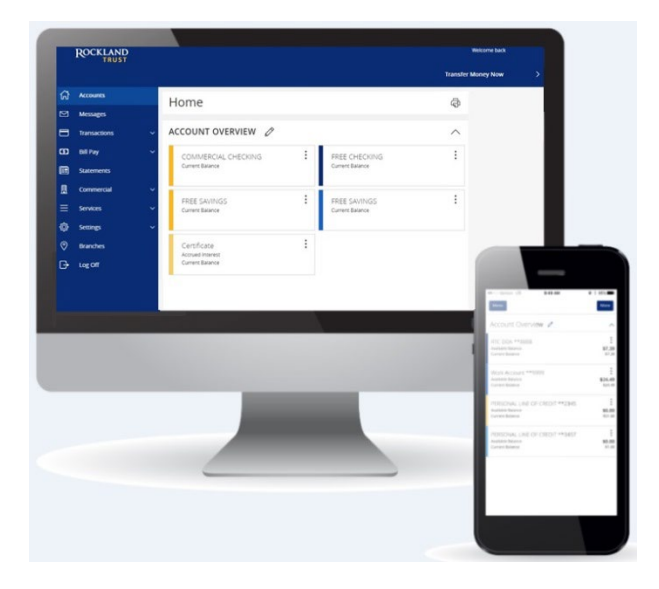

- 1. Online Banking Enrollment
- 2. Login Process and Device Registration
- 3. Accounts, Account Details and Transaction History
- 4. Activity Center
- 5. Secure Messages
- 6. Transfer Funds
- 7. External Account Setup and Transfer
- 8. Online Banking Alerts
- 9. Mobile Banking

# **Online Banking Enrollment**

### Enrollment

1. Go to RocklandTrust.com and click "Account Logins" at the top right of the page.

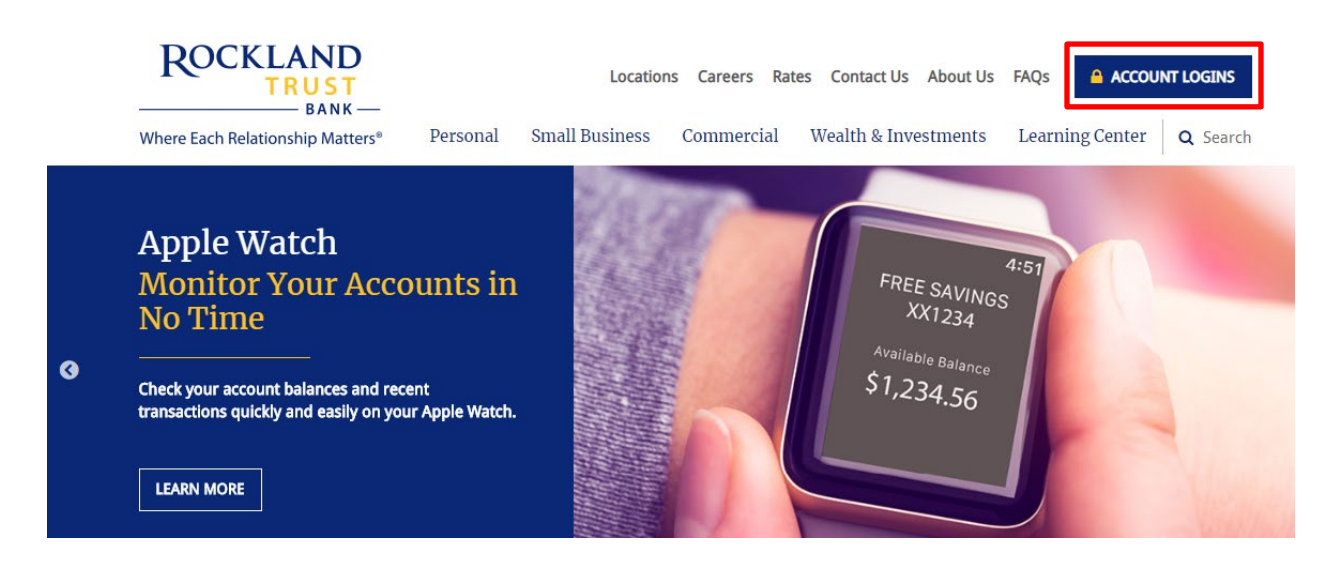

2. The Personal Banking tab should automatically open up, click "Enroll".

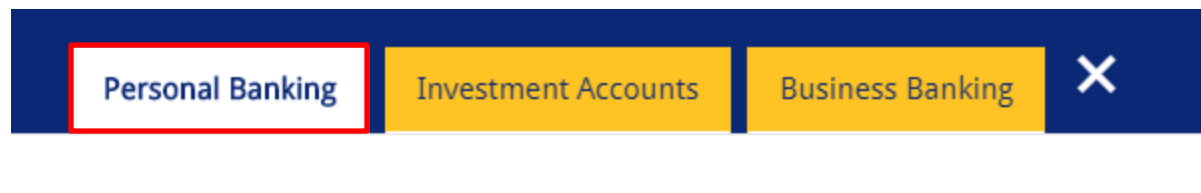

### Log in to your Personal Accounts

Rockland Trust Online Banking gives you a variety of services that help you use and manage your accounts, whenever and wherever you want.

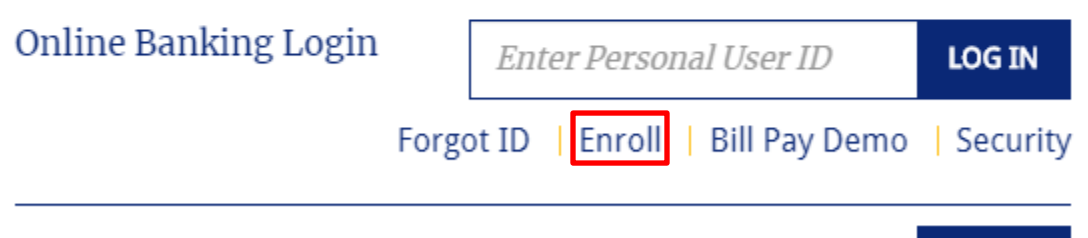

Personal Credit Card

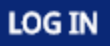

3. Enter the required fields on the *Online Banking Enrollment* page and click "Continue" when finished.

| LAST NAME:     | SOCIAL SECURITY NUMBER: |
|----------------|-------------------------|
|                |                         |
| DATE OF BIRTH: |                         |
|                |                         |

4. Click the "Go to Login" button and make note of your Login ID.

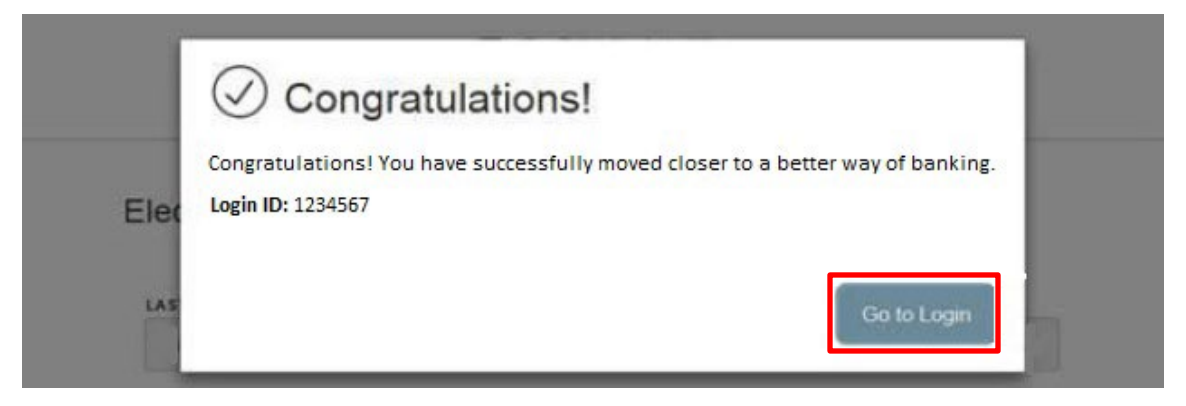

5. Select the location of where you would like to have a Secure Access Code delivered.

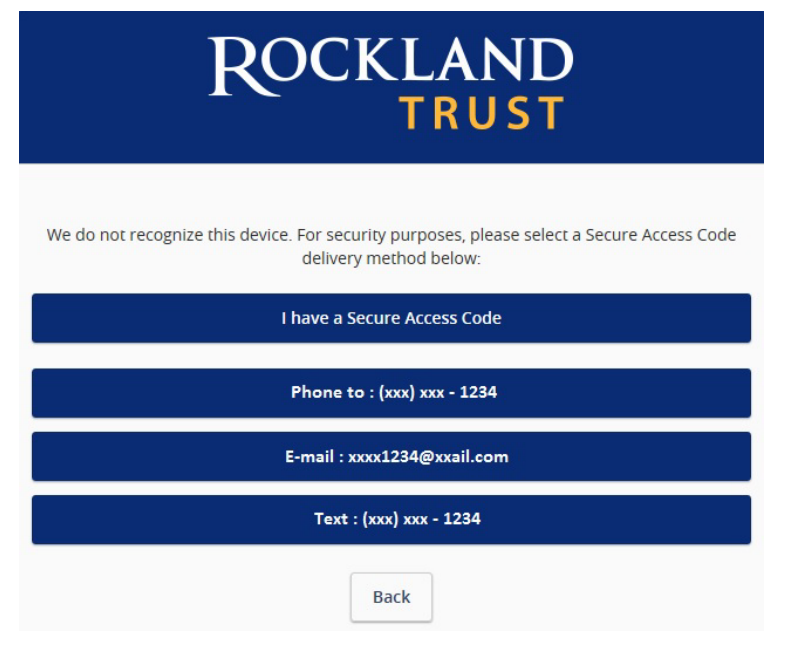

6. Enter the Secure Access Code in the box once it has been received and click "Submit".

| It may take a few minutes to receive your Secure Access Code. Once received, your Secure Access Code will be valid for 5 minutes. |  |
|----------------------------------------------------------------------------------------------------|--|
| ROCKLAND<br>TRUST®                                                                                                    |  |
| Enter your Secure Access Code                                                                                                    |  |
| Secure Access Code                                                                                                    |  |
| Back Submit                                                                                                    |  |

**NOTE:** Secure Access Codes are only valid for 5 minutes.

7. Enter a new password following the requirements listed and click "Submit".

| ROCKLAND                                                    |  |
|-------------------------------------------------------------|--|
| Please set your new password:                               |  |
| New Password                                                |  |
| Confirm New Password                                        |  |
| Password must be at least 8 characters long.                |  |
| Password can be no more than 20 characters long.            |  |
| Password must contain a minimum of 1 numbers.               |  |
| Password must contain a minimum of 1 lower case characters. |  |
| Password must contain a minimum of 1 upper case characters. |  |
| Password must contain a minimum of 1 special characters.    |  |
| Password may not contain the following characters <>.       |  |
| Submit                                                      |  |

8. Validate the information in the User Profile and make any necessary changes. Click "Submit Profile" when finished.

| Please review and update your profile | 2             |            |             |   |
|---------------------------------------|---------------|------------|-------------|---|
| Prefix                                | First Name *  |            | Middle Name |   |
| Ŧ                                     | John          |            | Q           |   |
| Last Name *                           |               |            | Suffix      |   |
| Sample                                |               |            |             | Ŧ |
| Email Address *                       |               |            |             |   |
| JohnQSample@company.com               |               |            |             |   |
|                                       |               |            |             |   |
| Address 1 *                           |               |            |             |   |
| 1234 Main Street                      |               |            |             |   |
| Address 2                             |               |            |             |   |
| Country *                             |               |            |             |   |
| United States                         |               |            |             | • |
| City *                                | State *       |            | ZIP *       |   |
| Rockland                              | Massachusetts | •          | 02370       |   |
|                                       |               |            |             |   |
| Phone Country *                       |               |            |             |   |
| United States                         |               |            |             |   |
| Home Phone *                          |               | Work Phone |             |   |
| (123)456-7890                         |               |            |             |   |
| * - Indicates required field          |               |            |             |   |

9. Read the Online Banking Agreement and click "I Accept" to formally accept its terms.

| Lagin       CALMAD TIGET ONLINE MANNING AGREEMENT         Disclaimer       MODIANT         Disclaimer       The OPINATE         Opinationer       The OPINATE         Opinationer       The                                                                                                    |                                                    | ROCKLAND                                                                                                    |
|----------------------------------------------------------------------------------------------------|----------------------------------------------------|----------------------------------------------------------------------------------------------------|
| Distance         MONITY           Disclement         The OPINITY           Disclement         The OPINITY                                                                                                    | Login                                              | ROCKLAND TRUST ONLINE BANKING AGREEMENT                                                                                                    |
| Contained         Disclement         The generating to generating the sector that and the sector that and                                          | Disclaiman                                         | IMPORTANT                                                                                                    |
| Disclement         Industry hands the back the back                                  | Disclaimers                                        | This Online Ranking Agreement ("Agreement" is between you and Rockland Trust Company. This Agreement governs your use of Rockland Trust's online hanking services (the "Service" or "Online Ranking") as well as any transactions that you may                                                                                                    |
| Certain inspirate times applicable to all lavies of Online Baning unces otherwise defined in this Agreement, are as cost in the Definition section in PerV - DERIVITION Section and the Turts providing you in this Agreement in accosment and the section in the Section section in PerV - DERIVITION Section and the Turts providing you in this Agreement in accosment and the section in the Section section in PerV - DERIVITION Section and the Turts providing you in this Agreement in and the section in the Section section in PerV - DERIVITION Section and the Turts providing you in this Agreement in accosment and the section in the Section section in PerV - DERIVITION Section and the section of the Section in the Section in th                                | Disclaimer                                         | Initiate with and/or request from Rocking Thut through the Service ("Online Transactions"). The Service permits you to perform a number of banking functions involving your Accounts that are Initiated to the Service ("Online Transactions"). The Service permits you to perform a number of banking functions involving your Accounts that are Initiated to the Service Into and the Service Transactions of the Service Transactions of the Service Transactio |
| And generation converting the gramming the borned splice active converting the splice active converting the splice active converti                                |                                                    | Certain important terms applicable to all services of Online Banking, unless otherwise defined in this Agreement, are set out in the Definitions section in Pars V - DEFINITIONS at the end of this Agreement.                                                                                                    |
| Accent bits       Accent bits                                                                                                    |                                                    | This Agreement does not cover transfers you may make through the branch, a teleptonic individual voice response system (IVR) or through an automated teller machine (ATM). Rockland Trust is providing you with this Agreement in accordance will and it is subject to. Applicable Law Please read this document carefully, as it discusses in detail your rights and responsibilities when enrolling in the Service and when conducting Online Transactions through the Service.                                                                                                    |
| ACCEPTANCE OF AGREEMENT         By closure of the Service, you school website Service, you school website Service                                                          |                                                    | By clicing on the "Accept" button and/or proceeding to use the Service, you acknowledge that you have read, understood, and agree to be bound by this Agreement and the terms and conditions associated with your use of the Service, including<br>any Online Transactions you initiate through the Service.                                                                                                    |
| ARTI       NUTL         WINDER DEVENDENCE FERTURES       This portion of the Agement describes the general flastrate, stems and conditions of Online Banking applicables to both Consumers, and Non-Consumers, excepts an may obtained to be specifical, as described further below.         Winder Development       This is setting of the Agement describes the general flastrate, stems and conditions of Online Banking applicables to both Consumers, and Non-Consumers, excepts an may obtained to be specifical, as described further below.         Winder Development       This is a full below of the Banking of you montain an open Account (sheling saling and/or local and have executed this development, and finde these executed this development, and the set of the specifical provide and the set of the specifical provide and the set of the s                                                                                                    |                                                    | We recommend that you print or store a copy of this Agreement and keep it with your records. You may also view this Agreement, at any time, at the disclosure page on our website at www.RocklandTrust.com.                                                                                                    |
| Acception to the Service of Acception the Service is to your Acception the Service is to your Acception the Service is to your Acception the Service is to your Acception the Service is to your Acception the Service is to your Acception the Service is to your Acception the Service is to your Acception the Service is to your Acception the Service is to your Acception the Service is to your Acception the Service is to your Acception the Service is to your Acception the Service is the Service is to your Acception the Service is the Service is the Service      |                                                    | PARTI                                                                                                    |
| How SELURISE     Wind SELURISE     Wind SEL      |                                                    | ONLINE BANKING SERVICE FEATURES<br>This portion of the Agreement describes the general features, terms and conditions of Online Banking applicable to both Consumers and Non-Consumers, except as may otherwise be expressly indicated.                                                                                                    |
| Now are eligible to use Of hite Banking (F) our matritum in spen Account behaling, saving and/or loading and/or loading for the spended your use of the Banking and/or loading for the spended your use of the Banking and/or loading for the Banking and/or loading for the Spended your use of the Banking and/or loading for the Spended your use of the Banking and/or loading for the Spended your use of the Spended your use of the Spended y                                |                                                    | WHO IS ELIGIBLE                                                                                                    |
| ACCEST     Constrained on the Same and the Same and       |                                                    | You are eligible to use Online Banking if you maintain an open Account (checking, savings and/or loan) and have executed this Agreement, and if we have otherwise approved your use of the Service, as described further below.                                                                                                    |
| Explored by deployed least and a constant drown on wearsom the right models account of the service action or whord of providual journer des to solutionations account of the service of the other service of the service of the se      |                                                    | ACCESS<br>To use Online Banking you must have a Computer or a mobile internet-enabled access device (hereinafter referred to as a "Nobile Device"). You must also have access to the Internet and an email address. To register for the Service, you must<br>complexe an enrollment and/or other sexup process and associated formiti and be approved by usin our or oble and evolutive discretority. You must also have access to the Internet and an email address. To register for the Service, you must<br>through and test are adjective for access with online Banking. You also requests to add a reductive discretory and the result of Dimiter Banking will enable you to access only those Accesses to the designated<br>through and test are adjective for access with online Banking. You also requests add are not enable of Dimiter Banking.                                                                                                    |
| ACCEPTANCE OF AGREEMENT  By clicking on the "1 Accept" buttom and/or proceeding to use the Samkice, you acknowledge that you have read, understood, and agree to be bound by this Agreement and the terms and conditions associated with your use of the Service, including any Online Transactions you initiate through the Service MPORTANT. PRIOR TO CLICKING ON "I ACCEPT" BELOW, PLEASE FRINT AND RETAIN THIS AGREEMENT FOR YOUR RECORDS.  Member FDIC Equal Housing Lunder Rev. 10(20/2014  I DO Not Accept I DO Not Accept I DO NOT ACCEPT I DO NOT ACCEPT I DO NO      |                                                    | Subject to Applicable Law, and at our sole disordion, we reserve the right to modify, suspend, or terminate access to the Service at any time without notice or refund of previously incurred fees. Tou authorities us, at our election and as permitted by<br>Applicable Law, directly or through an agent, to obtain your -recent or thou and contine Service at any time without notice or refund of previously incurred fees. Tou authorities us, at our election with your use of the Service. We may limitly<br>access to the Service or the divian amount and/or theorem of your context end on your context errors.                                                                                                    |
| ACCEPTANCE OF AGREEMENT By clicking on the "1 Accept" button and/or proceeding to use the Service, including any Online Transactions you initiate through the Service MPORTANT: PRIOR TO CLICKING ON "I ACCEPT" BELOW, PLEASE PRINT AND RETAIN THIS AGREEMENT FOR YOUR RECORDS. Memoer PDIC Equal Housing Londer Rev. 10/20/2014 I DO Not Accept I DO Not Accept                                                                                                    |                                                    | For Non-Consumer customers, access to your Accounts through Online Banking will be based upon the identification of Authorized Users and authority levels specified by you through Online Banking.                                                                                                    |
| By clicking on the "I Access" button and/or proceeding to use the Service, including any Online Transactions you initiate through the Service<br>IMPORTANT: PRIOR TO CLICKING ON "I ACCEPT" BELOW, PLEASE PRINT AND RETAIN THIS AGREEMENT FOR YOUR RECORDS.<br>Memoar: FUIC<br>Four Hours<br>Rev: 10/20/2014<br>I DO NOT Accept<br>I DO NOT Accept                                                                                                    | ACCEPTANCE OF AGREEMENT                            |                                                                                                    |
| by closing of the Fricesp. Except Except of the terms and conducts subclusts with your due of the service, including any Uniter Instancions you must an outgride service. Including any Uniter Instancions you must an outgride service. Including any Uniter Instancions you must an outg | B                                                  |                                                                                                    |
| IMPORTANT: PRIOR TO CLICKING ON "I ACCEPT" BELOW, PLEASE PRINT AND RETAIN THIS AGREEMENT FOR YOUR RECORDS. Member FDIC Equal Housing Lunder Rev. 10:02:02:014 I Do Not Accept I Do Not Accept                                                                                                    | by closing on the TAccept button and/or proceeding | g to use the service, you acknowledge that you have read, understood, and agree to be bound by this Agreement and the terms and conditions associated with your use of the service, including any Unline Hamactoons you include ontographic ters and                                                                                                    |
| Meroare FUIC<br>Found Housing Lender<br>Rev. 10/20/2014                                                                                                    | IMPORTANT: PRIOR TO CLICKING ON "I ACCEPT" F       | IELOW, PLEASE PRINT AND RETAIN THIS AGREEMENT FOR YOUR RECORDS.                                                                                                    |
| Equal Houting Lender<br>Rev. 10/20/2014                                                                                                    | Member FDIC                                        |                                                                                                    |
| I Do Not Accept                                                                                                    | Rev. 10/20/2014                                    |                                                                                                    |
| I Do Not Accept                                                                                                    |                                                    |                                                                                                    |
|                                                                                                    |                                                    | I DO NOT Accept                                                                                                    |
|                                                                                                    |                                                    |                                                                                                    |

# Login Process and Device Registration

### **Login Process**

1. Go to RocklandTrust.com and click "Account Logins" at the top right of the page.

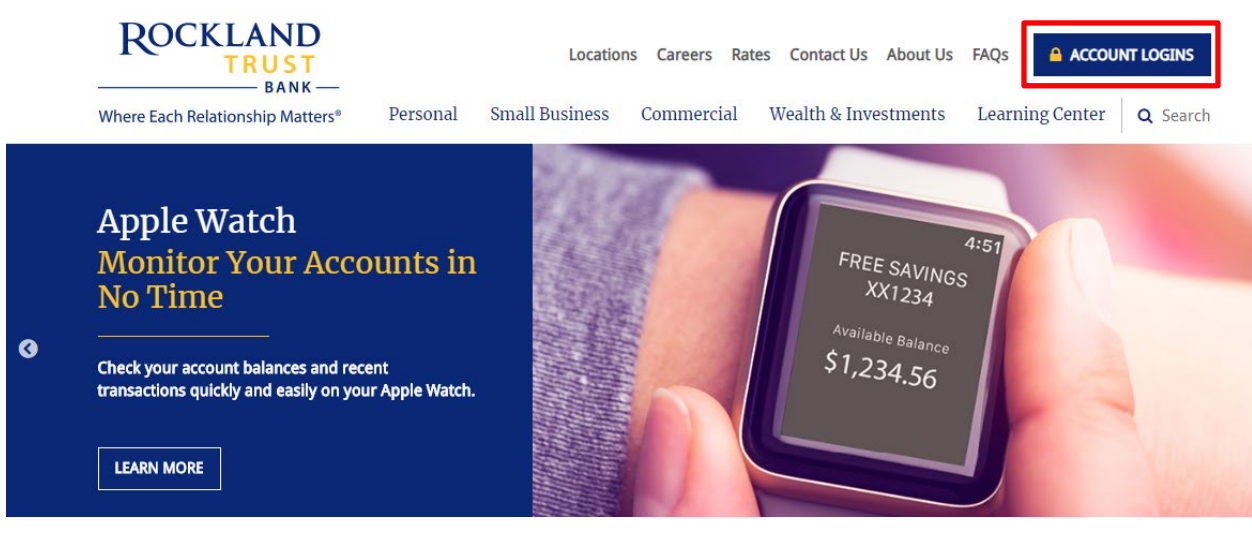

2. The *Personal Banking* tab should automatically open up. Enter your *Personal User ID* in the box, then click "Log In".

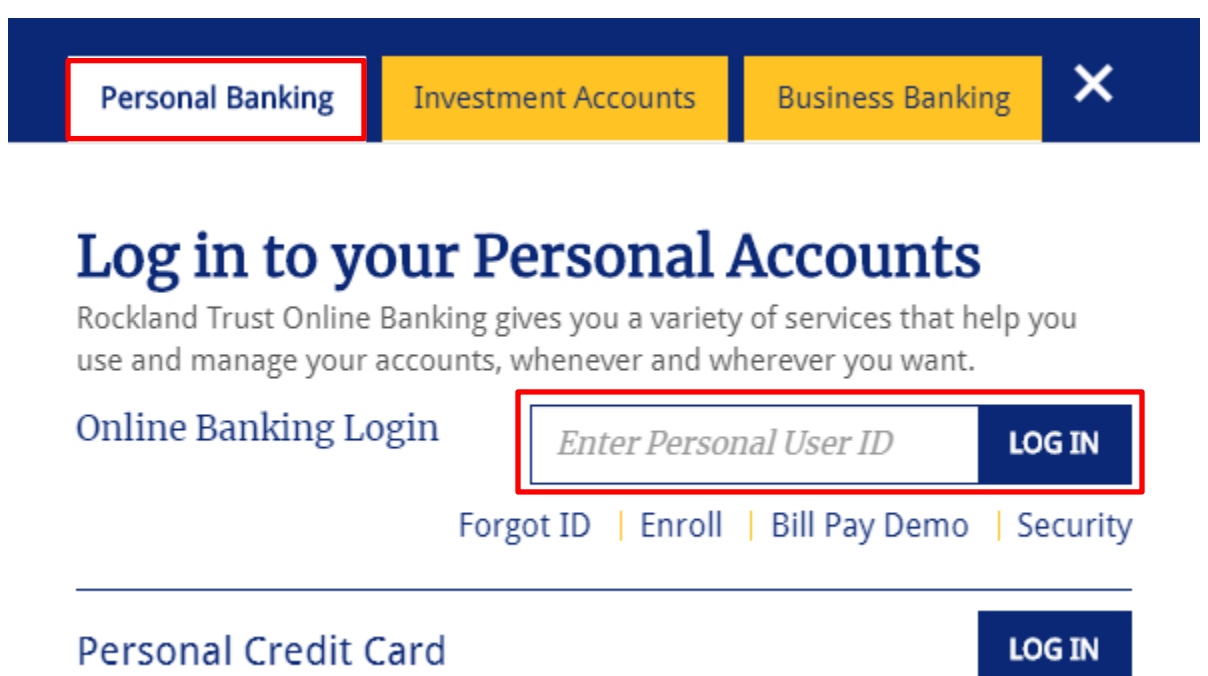

3. Enter your password and click "Submit".

| Ro       | CKLAND<br>TRUST       |
|----------|-----------------------|
| Password |                       |
|          | Forgot your password? |
|          | Submit                |

4. Select the location where you would like to have a Secure Access Code delivered.

| ROCKLAND<br>TRUST                                                                                                 |
|----------------------------------------------------------------------------------------------------|
| We do not recognize this device. For security purposes, please select a Secure Access Code delivery method below: |
| I have a Secure Access Code                                                                                       |
| Phone to : (xxx) xxx - 1234                                                                                       |
| E-mail : xxxx1234@xxail.com                                                                                       |
| Text : (xxx) xxx - 1234                                                                                           |
| Back                                                                                                    |

5. Enter the Secure Access Code in the box once it has been received and click "Submit".

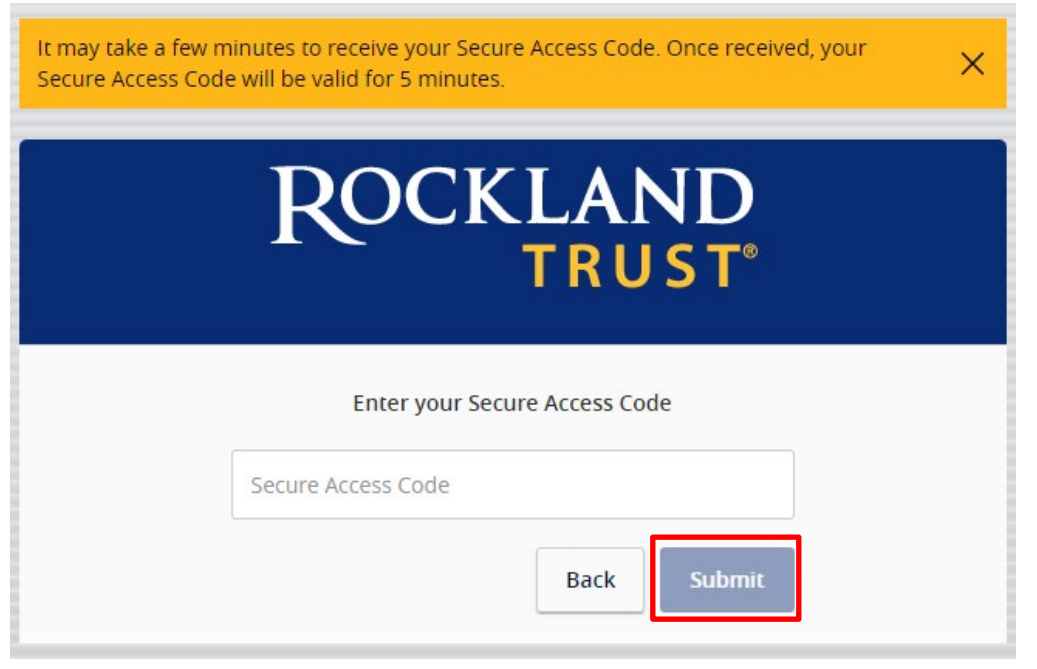

**NOTE:** Secure Access Codes are only valid for 5 minutes.

6. Select the appropriate registration option.

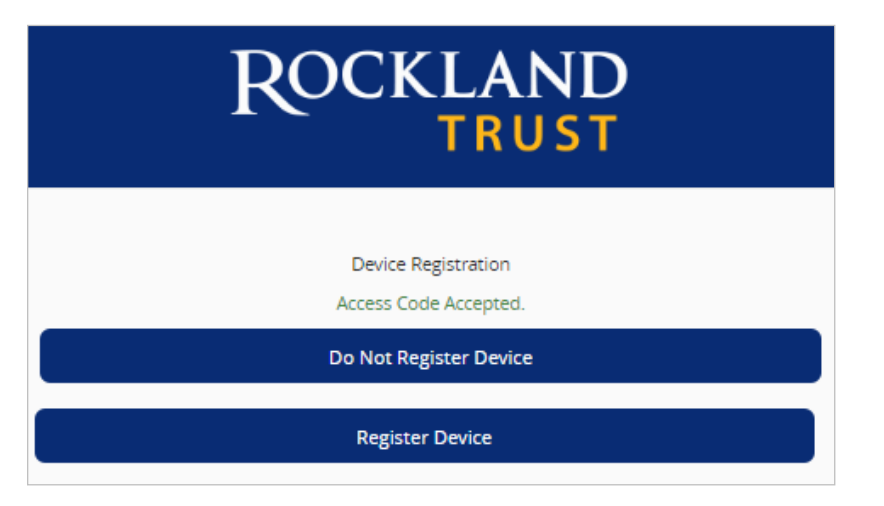

**NOTE:** We recommend you only register the device if it's your own personal computer and not a public computer others have access to. When registering your computer, we place a cookie in your browser. Your computer must be configured to accept "cookies" from this site. Next time you log in, you only need to enter your User ID and password.

### **Enable Push Notifications**

- 1. This must be done through the Rockland Trust Mobile Banking app.
- 2. Click "Menu", then click "Settings", and then click "Push Notifications".
- 3. Toggle the button to *Enable Notifications*.

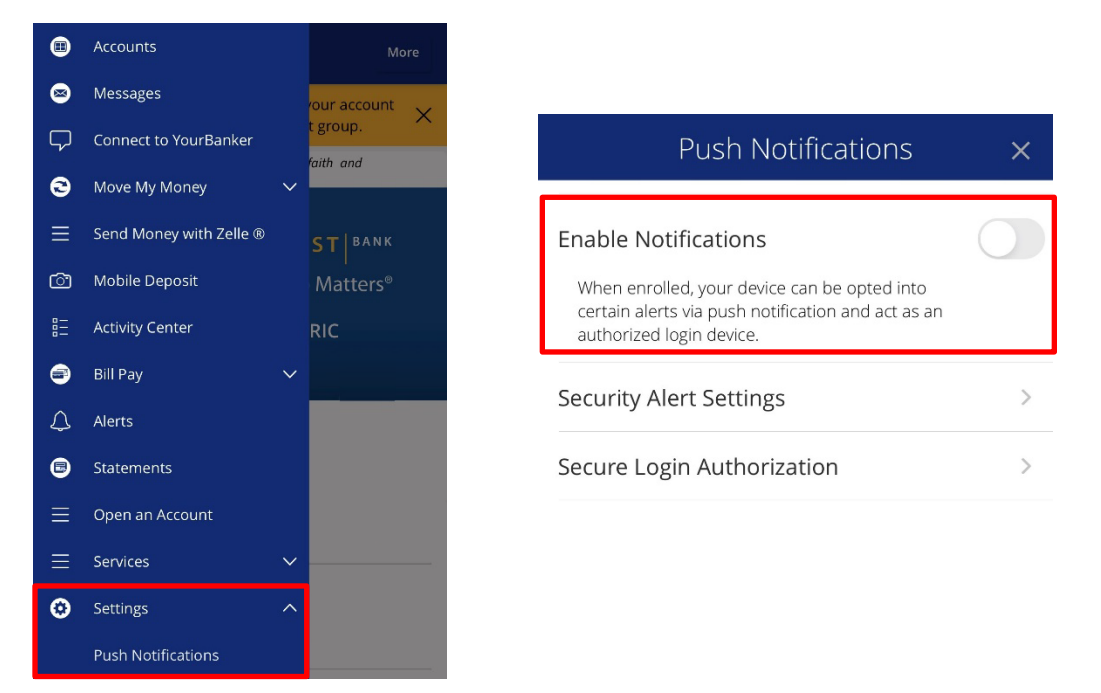

4. A screen will pop up asking if you would like to Allow Push Notifications. Toggle the button to allow access and click "Allow notifications".

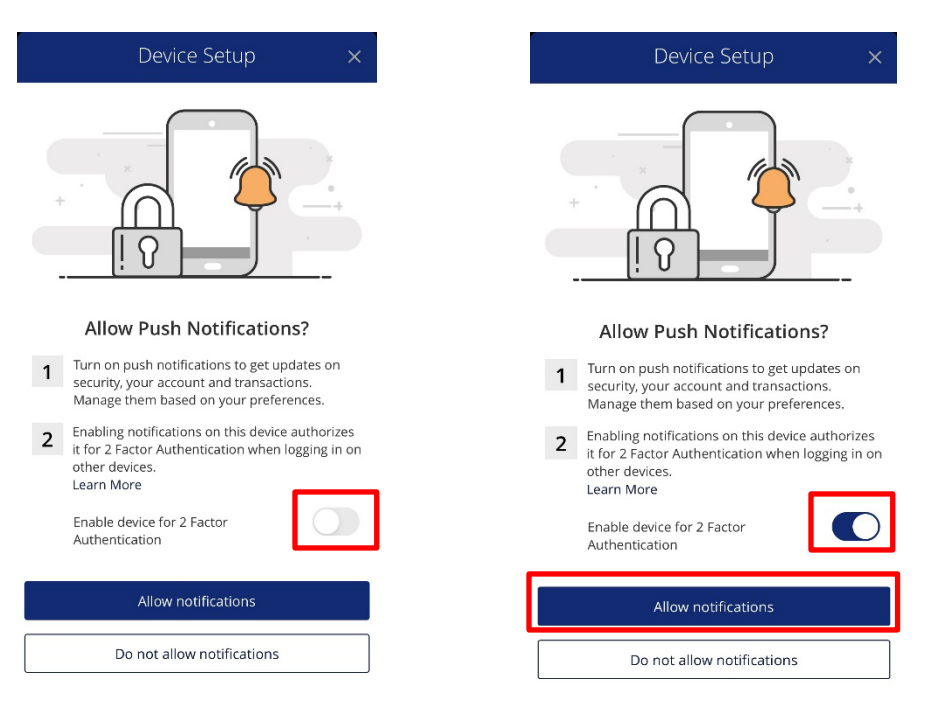

5. You will now have Push Notifications enabled with Rockland Trust Online Banking.

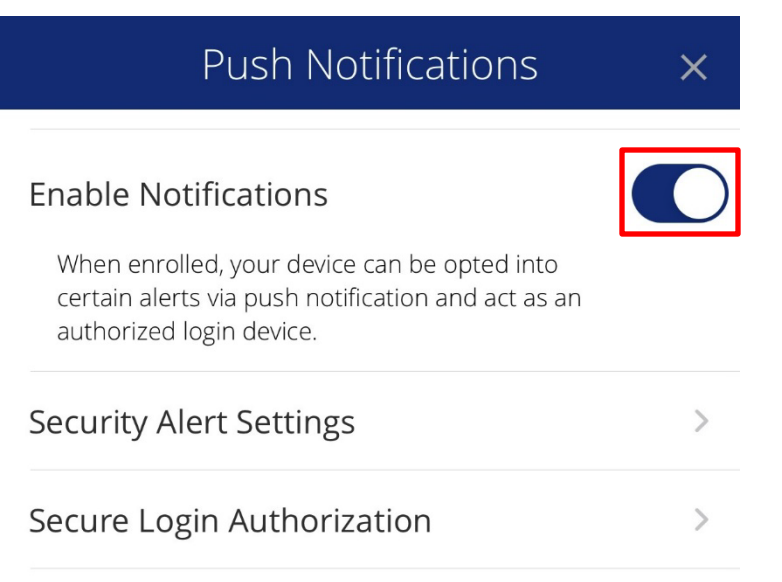

6. Next time you try to sign in from an unrecognized device, a *Push* option will appear.

| If the Secure Access Code delivery methods available are not up-to-date, please contact s at 508.732.7072.                           | FDIC FDIC-Insured - Backed by the full faith and credit of the U.S. Government |
|----------------------------------------------------------------------------------------------------|--------------------------------------------------------------------------------|
| FDIC FDIC-Insured - Backed by the full faith and credit of the U.S. Government<br>ROCKLAND<br>TPULS T                                | ROCKLAND<br>TRUST                                                              |
| We do not recognize this device. For security purposes, please select a Secure Access Code<br>delivery method below:<br>Push: iPhone |                                                                                |
| Text: (XXX) XXX-XX92           Phone to: (XXX) XXX-XX92                                                                              | We sent a notification to:                                                     |
| E-mail: xxxxxxxx@xxail.com                                                                                                    | IPhone<br>Open the app and approve the notification to continue.               |
| Back                                                                                                    | Choose a different 2-factor method                                             |

7. On your phone, you will receive a message asking you to approve the log on attempt. Click "Yes, it is me" to approve the attempt and log in to view your account(s).

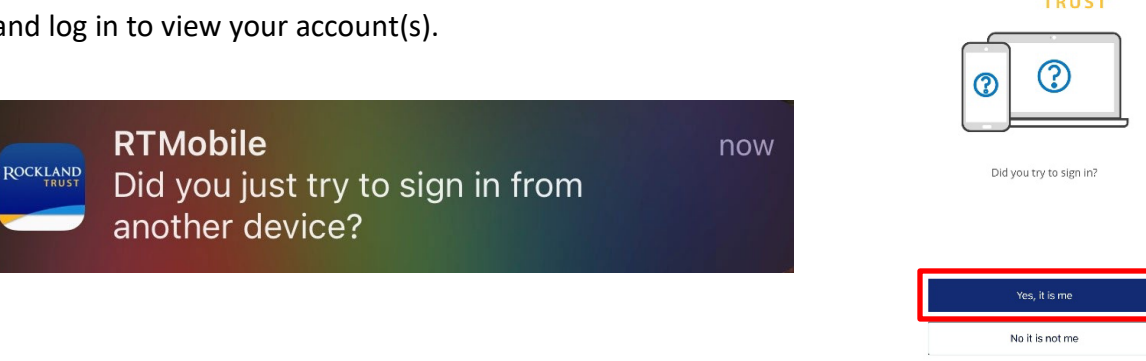

ROCKLAND

Why am I getting this?

# Accounts, Account Details, and Transaction History

### Accounts

- 1. A listing of accounts the user has access to will appear in the middle of the screen.
- 2. The *Transfer Money Now* option on the top right corner of the screen is a direct shortcut to the *Funds Transfer* option within the *Move My Money* menu.
- 3. Click on the 🧷 icon next to the Group Name to rename account groups.
- 4. Click the icon shown above the account listing towards the right side of the screen to print a listing of accounts.
- 5. Click on any account to go to the *Account Details* page to view account details and transaction history associated with the account.

|   | Accounts                | Accounts                                            | <pre>G</pre> | Transfer Money Now | > |
|---|-------------------------|-----------------------------------------------------|--------------|--------------------|---|
| ⊠ | Messages                |                                                     | _            |                    |   |
| 0 | Move My Money 🛛 🗸 🗸     | ACCOUNT OVERVIEW 🖉                                  | ^            |                    |   |
|   | Activity Center         | ROCKLAND COMPLETE CK FREE SAVINGS                   | :            |                    |   |
| € | Bill Pay 🗸 🗸            | Available Balance Available Balance Current Balance |              |                    |   |
| ٩ | Alerts                  |                                                     |              |                    |   |
|   | Statements              |                                                     |              |                    |   |
| ≡ | Services ~              |                                                     |              |                    |   |
| ٢ | Settings 🗸 🗸            |                                                     |              |                    |   |
| 0 | Locations               |                                                     |              |                    |   |
| ? | Frequently Asked Questi |                                                     |              |                    |   |
| e | Log Off                 |                                                     |              |                    |   |

### **Account Grouping**

1. Click and drag the selected account to the tray icon that will appear.

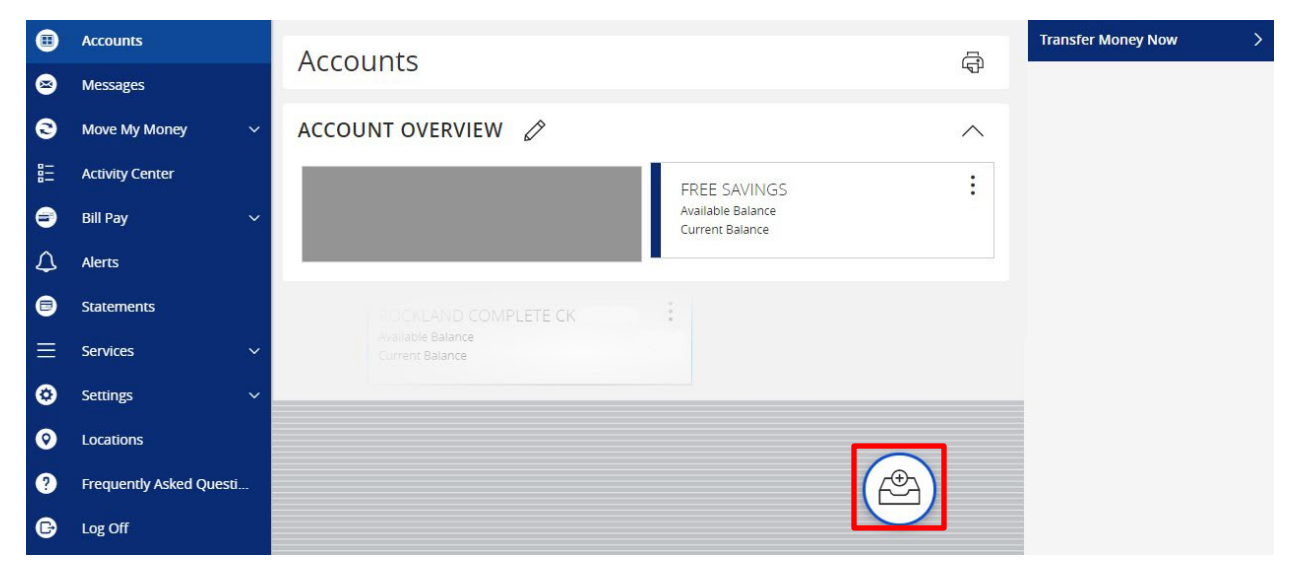

2. You will be prompted to name your group, click the 🧹 to confirm the name.

| ₿ | Accounts                | Accounts                             | ¢                             | Transfer Money Now | > |
|---|-------------------------|--------------------------------------|-------------------------------|--------------------|---|
| ⊠ | Messages                |                                      |                               |                    |   |
| 0 | Move My Money 🛛 🗸 🗸     | ACCOUNT OVERVIEW 🖉                   | ^                             |                    |   |
|   | Activity Center         | FREE SAVINGS                         |                               |                    |   |
| 9 | Bill Pay 🗸 🗸            | Available Balance<br>Current Balance |                               |                    |   |
| Δ | Alerts                  |                                      | _                             |                    |   |
| 8 | Statements              | New Group                            | $\times$ $\checkmark$ $\land$ |                    |   |
| ≡ | Services 🗸              | ROCKLAND COMPLETE CK                 |                               |                    |   |
| ٢ | Settings ~              | Available Balance<br>Current Balance |                               |                    |   |
| 0 | Locations               |                                      |                               |                    |   |
| ? | Frequently Asked Questi |                                      |                               |                    |   |
| B | Log Off                 |                                      |                               |                    |   |
|   |                         |                                      |                               |                    |   |

**NOTE:** Click the  $\land$  to collapse groups and the  $\checkmark$  to open groups.

### **Account Details and Transaction History**

1. A listing of the details for the account can be found by clicking the three dots. Click "View History".

| • | Accounts                | Accounts                                                                         | Ģ | Transfer Money Now |  | ſ |  |
|---|-------------------------|----------------------------------------------------------------------------------|---|--------------------|--|---|--|
| ⊗ | Messages                |                                                                                  | J |                    |  |   |  |
| 0 | Move My Money 🛛 🗸 🗸     | ACCOUNT OVERVIEW                                                                 | ^ |                    |  |   |  |
|   | Activity Center         | ROCKLAND COMPLETE CK + Options FREE SAVINGS                                      | : |                    |  |   |  |
| 9 | Bill Pay 🗸 🗸            | Available Balance Available Balance Current Balance View History Current Balance |   |                    |  |   |  |
| 4 | Alerts                  | Quick Transfer                                                                   |   |                    |  |   |  |
| 8 | Statements              | Nickname Account                                                                 |   |                    |  |   |  |
|   | Services 🗸 🗸            | Settings                                                                         |   |                    |  |   |  |
| 0 | Settings V              |                                                                                  |   |                    |  |   |  |
| 0 | Locations               |                                                                                  |   |                    |  |   |  |
|   | Frequently Asked Questi |                                                                                  |   |                    |  |   |  |
| G | Log Off                 |                                                                                  |   |                    |  |   |  |

2. A page will appear that will show all transactions associated with the account.

|        | ROCKLAND<br>TRUST                 |                                          | Welcom          | ne back      |        |
|--------|-----------------------------------|------------------------------------------|-----------------|--------------|--------|
| For ac | lvanced search options, click 'Sh | now Filters'.                            |                 |              | ×      |
| ស៊     | Accounts                          | < Back to Home                           |                 |              |        |
|        | Messages                          | FREE SAVINGS XXXX                        | \$700.00        | \$700.0      | 00     |
|        | Move My Money 🛛 🗸                 | Last Updated: Month DD, YYYY XX:XX AM/PM | Current Balance | Available Ba | alance |
|        | Activity Center                   | Transactions Details                     |                 |              |        |
| 3      | Bill Pay 🗸 🗸                      |                                          | ۹ =             | <b>≓</b> ⊥   | :      |
| Ξ      | Alerts                            |                                          |                 |              |        |
|        | Statements                        | Q Search transactions                    |                 |              |        |
| ▦      | Commercial 🗸 🗸                    |                                          |                 |              |        |
| Ξ      | Services ~                        | Date - Memo or Description -             | Amount          |              |        |
| ŝ      | Settings ~                        | MONTH DD                                 | (\$             | \$700.00     | :      |
| 0      | Locations                         |                                          | B               | \$400.00     | :      |
| Ξ      | Frequently Asked Questi           | YYYY - SELOCIT                           |                 | \$800.00     | •      |
| G      | Log Off                           |                                          |                 |              |        |

**NOTE:** Transactions performed the same day as you're viewing your account will appear as *Pending* and will eventually display as the date the transaction posted to the account.

3. Click the "Export" button on the right side of the screen to display a listing of available formats. The export will include all transactions specified in the filter by the user.

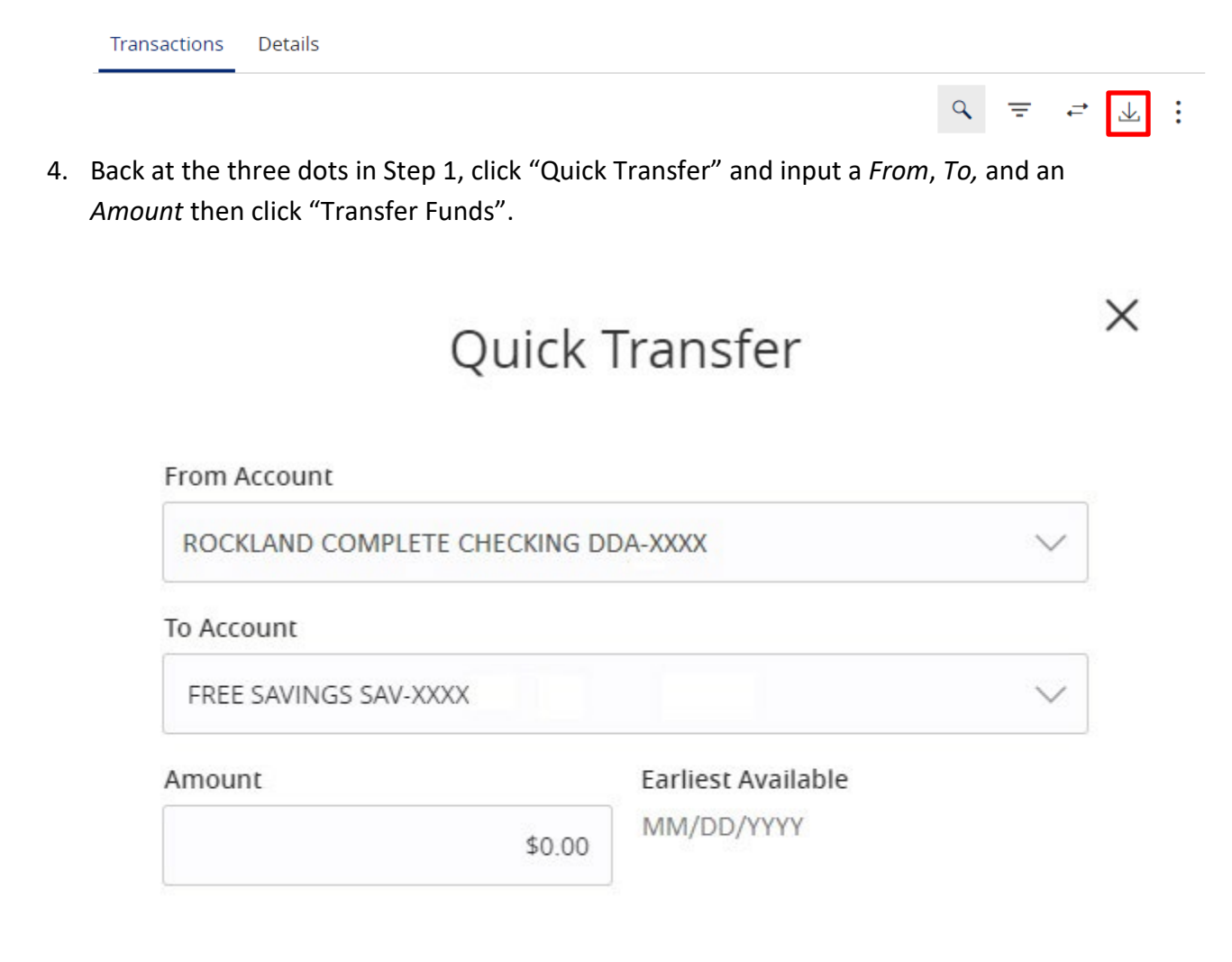

Advanced Options Transfer Funds

5. Back at the three dots in Step 1, click "Nickname Account" to change the name of the account. Click "Save" once done.

| lickname                         |
|----------------------------------|
| Available Balance<br>\$0.00      |
| <b>Current Balance</b><br>\$0.00 |
|                                  |
|                                  |

Cancel

Save

### **Account Conversations Inquiry**

1. On the View History page, click the three dots and click "Ask a question".

| Transactions     | Details |   | Options        |
|------------------|---------|---|----------------|
|                  |         | 9 | = ≓ ¥ į        |
|                  |         |   | Print          |
| Q Search transac | tions   |   | Ask a question |

2. All account details for the account you selected will automatically be filled in. Type your inquiry in the *Message* box, add any supporting documents, and click "Send message".

|                                            | Account                   | t Inquiry    |                      |
|--------------------------------------------|---------------------------|--------------|----------------------|
| Subject<br>Inquiry regarding account: SAV- | XXXXX 6789                |              |                      |
| Message *                                  |                           |              |                      |
|                                            |                           |              |                      |
| Attachments                                |                           |              |                      |
| Attach Support Documents                   | 5                         |              | 0                    |
| Inquiry Details                            |                           |              |                      |
| Account Type:<br>Account:                  | FREE SAVINGS<br>123456789 | Description: | FREE SAVINGS         |
|                                            |                           |              |                      |
|                                            |                           |              | Go back Send message |

**NOTE:** Click the "Attach Support Documents" link to bring up your computer's files. Attach the items that support your *Account Inquiry*.

### **Activity Center**

Activity Center lists all user activity initiated from within Rockland Trust Online Banking. This page can be accessed by selecting the "Activity Center" tab in the menu.

### **Single Transactions**

1. Click "Filters" to reveal searchable fields.

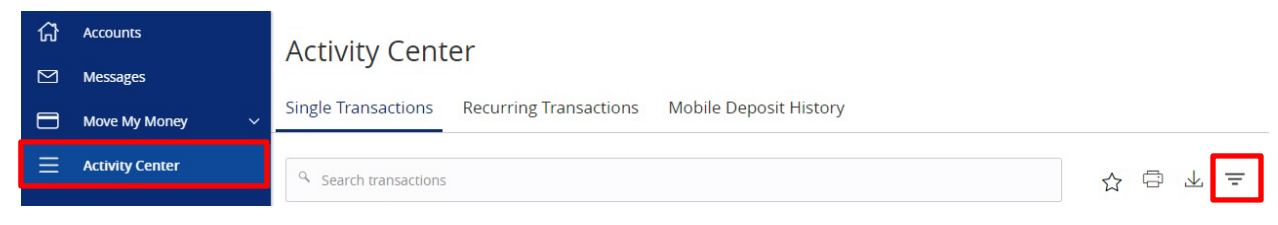

2. To customize the search, input the information in the fields then click "Apply".

|                      | Status                       |                                                                                                    | Account                                                                      |                                                                                                    | Created                                                                                                    | Ву                                                                                                    |
|----------------------|------------------------------|----------------------------------------------------------------------------------------------------|------------------------------------------------------------------------------|----------------------------------------------------------------------------------------------------|----------------------------------------------------------------------------------------------------|----------------------------------------------------------------------------------------------------|
| $\sim$               | All                          | $\sim$                                                                                                    | All                                                                          | $\sim$                                                                                                    | All                                                                                                    | $\sim$                                                                                                    |
| nd Date              | Transaction ID               |                                                                                                    | Min Amount                                                                   | Max Amount                                                                                                | _                                                                                                    |                                                                                                    |
| MM/DD/YYYY           |                              |                                                                                                    | 0.00                                                                         | to 0.00                                                                                                   |                                                                                                    |                                                                                                    |
| select columns for d | isplay.                      |                                                                                                    |                                                                              |                                                                                                    |                                                                                                    |                                                                                                    |
|                      |                              |                                                                                                    |                                                                              |                                                                                                    | Reset                                                                                                    | Apply                                                                                                    |
|                      | →<br>nd Date<br>MM/DD/YYYY 🔐 | Status       All       Ind Date     Transaction ID       MM/DD/YYYY     Image: Status       Select columns for display. | Status   All   Transaction ID   MM/DD/YYYY IPP   select columns for display. | Status     Account       All     All       and Date     Transaction ID       MM/DD/YYYY     Image: Status | Status     Account       All     All       Transaction ID     Min Amount       MM/DD/YYYY     0.00       Select columns for display. | Status     Account     Created       All     All     All     All       and Date     Transaction ID     Min Amount     Max Amount       MM/DD/YYYY     0.00     0.00     0.00 |

3. To save the customized filtered search, click "Favorites".

| Q Search transactions |              |                |   |            |            |           | u <u></u> <u></u> <u></u> <u></u> = |
|-----------------------|--------------|----------------|---|------------|------------|-----------|-------------------------------------|
| Transaction Type      | ~            | Status         | ~ | Account    | ~          | Created B | y<br>V                              |
| Start Date            | End Date     | Transaction ID |   | Min Amount | Max Amount |           |                                     |
| MM/DD/YYYY            | • MM/DD/YYYY | lisplav        |   | 0.00       | to 0.00    |           |                                     |
| Sector dansaction typ |              | парнау.        |   |            |            | Reset     | Apply                               |

- 4. When viewing the Activity Center, below are some key statuses you may see:
  - a. Authorized all approvals have been satisfied and ready to be processed
  - b. Cancelled user has cancelled the online transaction
  - c. Drafted additional approval outstanding (transaction will not be processed)
  - d. Failed transaction has been denied
  - e. On Hold transaction is under review and may not be processed
  - f. Pending transaction processing has been interrupted
  - g. Processed transaction has been completed and can no longer be cancelled
- 5. Click the three dots on a transaction to view its available options.

### Activity Center

Single Transactions Recurring Transactions Mobile Deposit History

| Search transacti | ons        |                                          |                              |          |               | ⊻ = |
|------------------|------------|------------------------------------------|------------------------------|----------|---------------|-----|
| Created date 👻   | Status 👻   | Transaction Type 👻                       | Account -                    | Amount - |               |     |
| MM/DD/YYYY       | Authorized | Domestic Wire - Tracking ID:<br>12344321 | FREE SAVINGS SAV- XXXXX6789  |          | Actions       | :   |
| MM/DD/YYYY       | Processed  | Domestic Wire - Tracking ID:<br>12355321 | Free Checking DDA-XXXXX1234  |          | Expand        |     |
| MM/DD/YYYY       | Processed  | Domestic Wire - Tracking ID:<br>12366321 | Free Checking DDA-XXXXX1234  |          | Cancel        |     |
| MM/DD/YYYY       | Processed  | Domestic Wire - Tracking ID:<br>12377321 | Free Checking DDA- XXXXX1234 |          | Print Details |     |

#### **Recurring Transactions and Mobile Deposit History**

 Within the Activity Center, click "Recurring Transactions" to view online transactions which are set up to occur in a series **OR** click "Mobile Deposit History" to view historical checks that have been deposited using the Mobile Deposit functionality.

| ស៊        | Accounts          | Activity Cent       | er                     |                        |   |         |
|-----------|-------------------|---------------------|------------------------|------------------------|---|---------|
| $\bowtie$ | Messages          | receivicy cone      |                        |                        | 1 |         |
|           | Move My Money 🛛 🗸 | Single Transactions | Recurring Transactions | Mobile Deposit History |   |         |
| Ξ         | Activity Center   |                     |                        |                        |   | ☆ ⊕ ⊻ ∓ |

**NOTE:** Apply filters and view details as you would for single transactions.

### Secure Messages

#### **Secure Messages**

1. Click on "Messages" on the left hand menu and click "New Conversation".

| ស៊ | Accounts            | Conversations   |  |
|----|---------------------|-----------------|--|
|    | Messages            | No Messages     |  |
|    | Move My Money 🛛 🗸 🗸 | Delete multiple |  |

**NOTE:** The "Messages" feature is a secure messaging function which allows for two-way communication between the online banking user and Rockland Trust. Since the message is delivered securely within online banking, sensitive materials like account numbers and Social Security Numbers can be safely included in the body of the message.

2. Select the appropriate topic from the drop-down menu

| ⊞ | Accounts                | Conversations                                                                                   |
|---|-------------------------|-------------------------------------------------------------------------------------------------|
| ⊗ | Messages                |                                                                                                 |
| 0 | Move My Money 🗸 🗸       | NEW CONVERSATION                                                                                |
|   | Activity Center         | Message recipient                                                                               |
| 9 | Bill Pay 🗸 🗸            | Select Topic V                                                                                  |
| Δ | Alerts                  | Message subject                                                                                 |
| 8 | Statements              | Marrage                                                                                         |
| ≡ | Services ~              | wessage                                                                                         |
| ٢ | Settings ~              |                                                                                                 |
| 0 | Locations               |                                                                                                 |
| ? | Frequently Asked Questi |                                                                                                 |
| e | Log Off                 |                                                                                                 |
|   |                         |                                                                                                 |
|   |                         | Attach a file                                                                                   |
|   |                         | ① Supported attachment file types:                                                              |
|   |                         | .ach, .ddf, .doc, .docx, .log, .pdf, .ppt, .pptx, .prn,<br>.rtf, .text, .txt, .wpd, .xls, .xlsx |
|   |                         | Go back Send message                                                                            |

3. Enter a *Subject* and a *Message*. Click "Attach a file" link to bring up your computer's files. Attach the items that support your *Secure Message* then click "Send Message".

| •  | Accounts                | Conversations                                                                                                    |
|----|-------------------------|----------------------------------------------------------------------------------------------------|
| ً⊗ | Messages                |                                                                                                    |
| 0  | Move My Money V         | NEW CONVERSATION                                                                                                    |
|    | Activity Center         | Message recipient                                                                                                    |
| ⊜  | Bill Pay 🗸 🗸            | Select Topic                                                                                                    |
| Δ  | Alerts                  | Message subject                                                                                                    |
| 8  | Statements              |                                                                                                    |
|    | Services ~              | message                                                                                                    |
| ۲  | Settings ~              |                                                                                                    |
| 0  | Locations               |                                                                                                    |
| ?  | Frequently Asked Questi |                                                                                                    |
| B  | Log Off                 |                                                                                                    |
|    |                         |                                                                                                    |
|    |                         | Attach a file                                                                                                    |
|    |                         | Supported attachment file types:<br>.ach, .ddf, .doc, .docx, .log, .pdf, .ppt, .pptx, .prn,<br>.rtf, .text, .txt, .wpd, .xls, .xlsx |
|    |                         | Go back Send message                                                                                                    |

**NOTE:** Incoming and outgoing messages will appear in the column directly to the right of the menu bar in descending date order with the newest messages up top. A numeric indicator will appear in red next to Messages indicating how many unread messages are in your mailbox.

### **Transfer Funds**

1. Select "Between Accounts" under the *Move My Money* menu.

| • | Accounts                | Between Accounts               | Q Search transactions |
|---|-------------------------|--------------------------------|-----------------------|
| ⊠ | Messages                | between Accounts               |                       |
| 0 | Move My Money 🔷 🔨       | From Account                   | All Pending Processed |
|   | Between Accounts        | ~                              | No history available  |
|   | To Someone Else         | To Account                     |                       |
|   | Link My Outside Account | $\sim$                         |                       |
|   | Pay My Loan             | Amount                         |                       |
|   | Activity Center         | \$ 0.00                        |                       |
| ⊜ | Bill Pay 🗸 🗸            |                                |                       |
| ¢ | Alerts                  |                                |                       |
| 8 | Statements              |                                |                       |
| ≡ | Services 🗸 🗸            | Transfer Date                  |                       |
| ٢ | Settings V              | 11/20/2019                     |                       |
| 0 | Locations               | Memo (optional)                |                       |
| ? | Frequently Asked Questi | Enter letters and numbers only |                       |
| e | Log Off                 |                                |                       |
|   |                         | Transfer Funds                 |                       |
|   |                         |                                |                       |

 Select a From Account, To Account, enter an Amount, select a Frequency, and choose a Transfer Date. If you'd like you can also enter a Memo to display in the Activity Center. You can also enter a Frequency if you would like to make it a recurring transfer.

**NOTE:** The date for the transaction may be the current date or a future date. Same day transfers occur in real-time. Internal transfers submitted after 9:00 p.m. EST may be credited to your account on the next business day. External transfers submitted after 4:30 p.m. EST may be credited to your account on the next business day but may take two business days to complete.

3. At the bottom of the page, click "Transfer Funds" to submit the transfer.

| Memo (optional)                |  |
|--------------------------------|--|
| Enter letters and numbers only |  |
|                                |  |
| Transfer Funds                 |  |
|                                |  |

### **Friends and Family Transfers**

 Upon request, you can make a transfer to another Rockland Trust account that you're not on. Click "To Someone Else" under the *Move My Money* menu. Click "Single Transfer" to make a one-time transfer.

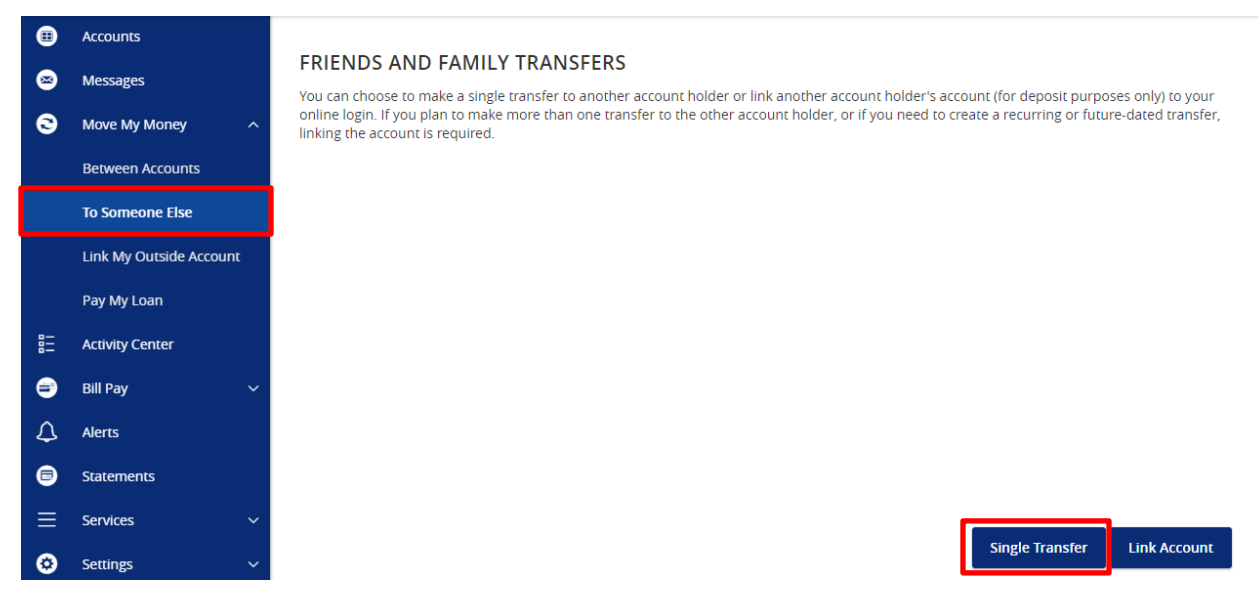

**NOTE:** The transfer must go to a customer enrolled in Rockland Trust Online Banking. *Link Account* lets you link another Rockland Trust account to your online login for deposit purposes only.

2. Enter the information in the required fields and click "Submit".

#### FRIENDS AND FAMILY TRANSFERS

Make a one-time transfer to another customer's account.

| Enter Your Account Information          |                                          |
|-----------------------------------------|------------------------------------------|
| From Account *                          |                                          |
| SAV-XXXX1234                            | $\sim$                                   |
| Amount *                                | Description                              |
| 0.00                                    |                                          |
| Enter Recipient Customer Account Inform | nation                                   |
| Account Type *                          |                                          |
| Checking                                | $\sim$                                   |
| Recipient Email Address *               | Last 4 Digits of Account # *             |
| example@example.com                     | 5678                                     |
|                                         |                                          |
|                                         | Back Submit * - Indicates required field |

## External Account Setup and Transfer

### **External Account Setup**

1. Click "Link My Outside Account" under the Move My Money menu.

| • | Accounts                |                                                                                                    |  |  |
|---|-------------------------|----------------------------------------------------------------------------------------------------|--|--|
| ⊜ | Messages                | ADD AN EXTERNAL ACCOUNT                                                                                                    |  |  |
|   | Move My Money           | i nis form will enable you to request that an external account (an account you have at another financial institution) be linked for electronic transfers.                                                                                                    |  |  |
|   | more my money           | There are two steps in this process:                                                                                                    |  |  |
|   | Between Accounts        | Step 1: Add Your Account     Step 2: Verify Your Account                                                                                                    |  |  |
|   | To Someone Else         | Please input the routing number and your account number located on your check (see the sample check below). If you want to add a savings account please contact your financial institution for the couring number that they use for savings deposite. Also verify if your account is eligible for                                                                                                    |  |  |
|   | Link My Outside Account | account, prease contact your intential institution for the routing number that they use for savings deposits. Also Verify if your account is eligible for<br>ACH transactions as not all savings accounts allow for ACH transactions. If you have issues with your micro deposit showing up in your account,<br>verify the routing number with the other financial institution as not all financial institutions have one routing number for all account types. |  |  |
|   | Pay My Loan             |                                                                                                    |  |  |
|   | Activity Center         | YOUR BANK                                                                                                    |  |  |
| • | Bill Pay 🗸 🗸            | MENO                                                                                                    |  |  |
| Δ | Alerts                  | Routing Number Account Number                                                                                                    |  |  |
| ▣ | Statements              | Step 1: Add Your Account                                                                                                    |  |  |
| ≡ | Services 🗸 🗸            | To begin, you will need to input the following information about the account you would like to add:                                                                                                    |  |  |
| ۲ | Settings ~              | <ul> <li>Institution's Routing Number</li> <li>Your Account Number (Max length of 17 digits)</li> <li>Account Type (checking or savings)</li> </ul>                                                                                                    |  |  |
| 0 | Locations               | Once this information has been entered, click on the Continue button.<br>Two "micro" deposits will be generated and sent to your external account (typically within 5 business days). Micro deposits are random deposits in                                                                                                    |  |  |
| ? | Frequently Asked Questi | amounts less than \$1. Once you have received these two micro deposits in your external account, make note of both amounts as you will need<br>them later in step 2, the verification process.                                                                                                    |  |  |
| 6 | Log Off                 | <ul> <li>Please Note: Only domestic (U.S.) banks are allowed.</li> <li>If the micro deposits do not appear in your account within the specified timeframe, contact the other financial institution to verify that you are using the correct routing number as some institutions do not use a single number for all account types.</li> </ul>                                                                                                    |  |  |
|   |                         | Account Number: Account Type:                                                                                                    |  |  |
|   |                         | Checking $\checkmark$                                                                                                    |  |  |
|   |                         | Routing Number:                                                                                                    |  |  |
|   |                         |                                                                                                    |  |  |
|   |                         |                                                                                                    |  |  |
|   |                         | Step 2: Verify Your Account                                                                                                    |  |  |
|   |                         | Once you receive the amounts of your micro deposits, please click here to enter the amounts and activate your external account.                                                                                                    |  |  |
|   |                         |                                                                                                    |  |  |
|   |                         | Continue                                                                                                    |  |  |

2. Enter the *Account Number*, *Account Type*, and *Routing Number* information for your external account then click "Continue".

| Account Number:                               | Account Type:                                      |                                          |
|-----------------------------------------------|----------------------------------------------------|------------------------------------------|
|                                               | Checking                                           | $\sim$                                   |
| Routing Number:                               |                                                    |                                          |
|                                               |                                                    |                                          |
| Step 2: Verify Your Account                   |                                                    |                                          |
| Once you receive the amounts of your micro de | posits, <u>please click here to enter the amou</u> | ints and activate your external account. |
| Continue                                      |                                                    |                                          |

### **External Account Verification**

1. Rockland Trust will send two micro deposits to your external account. Once you receive them, return to *Link My Outside Account* under the *Move My Money* menu. Click the hyperlink under *Step 2: Verify Your Account*.

| Step 2: Verify Your Account                          |                                                                            |
|------------------------------------------------------|----------------------------------------------------------------------------|
| Once you receive the amounts of your micro deposits, | please click here to enter the amounts and activate your external account. |

2. On the next screen, verify the micro deposit amounts and click "Continue".

| Account Verification                                               |                                          |
|--------------------------------------------------------------------|------------------------------------------|
| Please choose an account to verify using the amounts               | that were deposited to your account.     |
| Account Number: 12345                                              |                                          |
| Routing Number: 111111118<br>Account Type: Checking                |                                          |
| Status: Funds have been sent to the target account                 |                                          |
|                                                                    |                                          |
|                                                                    |                                          |
| ۲                                                                  |                                          |
|                                                                    |                                          |
| Verify Deposit Amounts                                             |                                          |
| The deposit amounts should be entered in cents (exar<br>AMOUNT #1: | nple: \$0.05 should be entered as "05"). |
| 81                                                                 |                                          |
| AMOUNT #2:                                                         |                                          |
| 91                                                                 |                                          |
|                                                                    |                                          |
| Continue                                                           |                                          |

**NOTE:** The deposit amounts should be entered as just two numbers. You do not need to add decimals, the zero dollar amount, or dollar signs.

### **External Transfer**

- 1. Click "Between Accounts" under the Move My Money menu.
- Select a From Account, To Account, enter an Amount, select a Frequency, and choose a Transfer Date. If you'd like you can also enter a Memo to display in the Activity Center. You can also enter a Frequency if you would like to make it a recurring transfer.
- 3. When selecting the *External Account* for either the *From* or *To*, designate it as external.

| ₿ | Accounts                | Between Accounts               | Q Search transactions |
|---|-------------------------|--------------------------------|-----------------------|
| ⊠ | Messages                |                                |                       |
| 0 | Move My Money 🔷 🔨       | From Account                   | All Pending Processed |
|   | Between Accounts        | $\sim$                         | No history available  |
|   | To Someone Else         | To Account                     |                       |
|   | Link My Outside Account | $\sim$                         |                       |
|   | Pay My Loan             | Amount                         |                       |
|   | Activity Center         | \$ 0.00                        |                       |
| ⊜ | Bill Pay 🗸 🗸            |                                |                       |
| Δ | Alerts                  | One time transfer              |                       |
| 8 | Statements              | Unic diffication v             |                       |
| ≡ | Services 🗸              | Transfer Date                  |                       |
| ٢ | Settings ~              | 11/20/2019                     |                       |
| 0 | Locations               | Memo (optional)                |                       |
| ? | Frequently Asked Questi | Enter letters and numbers only |                       |
| e | Log Off                 |                                |                       |
|   |                         | Transfer Funds                 |                       |
| _ |                         |                                |                       |

**NOTE:** The date for the transaction may be the current date or a future date. Same day transfers occur in real-time. Internal transfers submitted after 9:00 p.m. EST may be credited to your account on the next business day. External transfers submitted after 4:30 p.m. EST may be credited to your account on the next business day but may take two business days to complete.

### **Online Banking Alerts**

#### **Security Alerts**

1. All of your Security Alerts will show up on the home page of the Alerts screen.

**NOTE:** Some alerts may be turned off and on, but the most critical alerts are mandatory and cannot be turned off. These alerts will be greyed out.

- 2. Click 😢 to turn on an alert and click 💷 🕢 to turn off an alert.
- 3. Click "Edit Delivery Preferences" to modify how and where you would like to receive your security alerts.

| Alerts                                                                 | + New Alert |
|------------------------------------------------------------------------|-------------|
| SECURITY ALERTS (18)                                                   | ^           |
| Alert me when an address is changed.                                   |             |
| Alert me when a recipient is added.                                    | 3           |
| Alert me when a computer/browser is successfully registered.           | 8           |
| Alert me when my password is changed.                                  | 8           |
| Alert me when secure access code contact information is changed.       | 8           |
| Alert me when my login ID is changed.                                  | 8           |
| Alert me when forgot password is attempted for my login ID.            | 8           |
| Alert me when an invalid password for my login ID is submitted.        | 8           |
| Alert me when the forgot password process is attempted unsuccessfully. |             |

4. Enter your contact information for all the delivery preferences you would like to be notified at. Once completed, click "Save".

| EMAIL ADDRES                                                                     | S                                                               |  |
|----------------------------------------------------------------------------------|-----------------------------------------------------------------|--|
| Email Address                                                                    |                                                                 |  |
| PHONE NUMBE                                                                      | ER                                                              |  |
| Country                                                                          |                                                                 |  |
|                                                                                  |                                                                 |  |
| Area Code                                                                        | Phone Number                                                    |  |
|                                                                                  |                                                                 |  |
| SMS TEXT NUM<br>Message and data rates ma<br>Country                             | IBER<br>ay apply. Expect 1 message/transaction.                 |  |
| SMS TEXT NUM<br>Message and data rates ma<br>Country                             | IBER<br>ay apply. Expect 1 message/transaction.                 |  |
| SMS TEXT NUM<br>Message and data rates mo<br>Country<br>Area Code                | IBER<br>ay apply. Expect 1 message/transaction.<br>Phone Number |  |
| SMS TEXT NUM Message and data rates m Country Area Code Area Code Agree To Terms | IBER<br>ay apply. Expect 1 message/transaction.                 |  |

### **Online Banking Alerts**

1. Click "Alerts" on the menu and click "+ New Alert".

| ⊞ | Accounts                                |                                                                  |                    |
|---|-----------------------------------------|------------------------------------------------------------------|--------------------|
| ⊗ | Messages                                | Alerts                                                           | + New Alert        |
| 3 | Move My Money 🛛 🗸                       |                                                                  | Account Alert      |
|   | Activity Center                         | SECURITY ALERTS (18)                                             | History Alert      |
| ⊜ | Bill Pay      Edit Delivery Preferences |                                                                  | Online Transaction |
| ٩ | Alerts                                  | Alert me when an address is changed.                             | Reminder           |
| 8 | Statements                              | Alert me when a recipient is added.                              |                    |
| Ξ | Services ~                              |                                                                  |                    |
| ٢ | Settings ~                              | Alert me when a computer/browser is successfully registered.     | (3))<br>(3))       |
| 0 | Locations                               | Alert me when my password is changed.                            |                    |
| ? | Frequently Asked Questi                 |                                                                  |                    |
| e | Log Off                                 | Alert me when secure access code contact information is changed. |                    |
|   |                                         | Alert me when my login ID is changed.                            |                    |

**NOTE:** Below are steps on how to set up various types of *Alerts*. Every walkthrough will pick up right after clicking "+ New Alert" as seen in the step above.

### **Account Alerts**

- 1. Click "Account Alert".
- 2. Select an *Account* to populate a list of available *Account Balance Types* to choose from.

### New Account Alert

| Account                              |                   |                         |  |
|--------------------------------------|-------------------|-------------------------|--|
| Free Savings SAV- XXXXX6789 \$700.00 |                   |                         |  |
| Account balance type                 |                   |                         |  |
| Available Balance                    | Collected Balance | Current Balance         |  |
| Interest Paid Current '              | Year              | Interest Paid Last Year |  |

#### Amount

| More Than | Less Than | Exactly |      |
|-----------|-----------|---------|------|
| \$        |           |         | 0.00 |

#### Alert Delivery Method

| Email | Voice | SMS Text Message | Secure Message Only |
|-------|-------|------------------|---------------------|
|       |       |                  |                     |

| Go back | Create Alert |
|---------|--------------|
|         |              |

3. Select a threshold type to be notified about then enter the *Amount* of that threshold.

| Amount            |           |         |                  |                     |
|-------------------|-----------|---------|------------------|---------------------|
| More Than         | Less Than | Exactly |                  |                     |
| \$                |           |         |                  | 0.00                |
| Alert Delivery Me | ethod     |         |                  |                     |
| Email             | v         | oice    | SMS Text Message | Secure Message Only |
|                   |           |         |                  |                     |
|                   |           |         |                  |                     |
|                   | Go back   |         | Creat            | e Alert             |

4. Select an *Alert Delivery Method* and click "Create Alert" to finish.

| Alert Delivery Method |       |                  |                     |
|-----------------------|-------|------------------|---------------------|
| Email                 | Voice | SMS Text Message | Secure Message Only |
|                       |       |                  |                     |

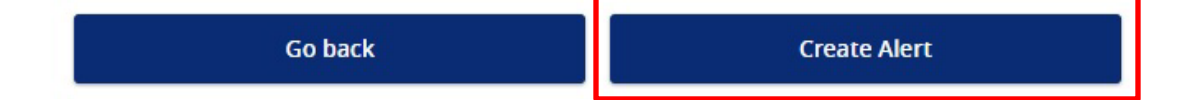

### **History Alerts**

- 1. Click "History Alert".
- 2. Select a *Transaction Type* to be notified about.

### New History Alert

| Transaction Type                      |                                      |
|---------------------------------------|--------------------------------------|
| Debit Transaction Credit Transaction  | Check Number Description             |
| Amount<br>More Than Less Than Exactly |                                      |
| \$                                    | 0.00                                 |
| Account                               |                                      |
|                                       | $\sim$                               |
| Alert Delivery Method                 |                                      |
| Email Voice                           | SMS Text Message Secure Message Only |
|                                       |                                      |
| Go back                               | Create Alert                         |

3. Select a threshold type to be notified about then enter the *Amount* of that threshold.

| Amount                      |                                      |
|-----------------------------|--------------------------------------|
| More Than Less Than Exactly | ]                                    |
| \$                          | 0.00                                 |
| Account                     |                                      |
|                             | $\sim$                               |
| Alert Delivery Method       |                                      |
| Email Voice                 | SMS Text Message Secure Message Only |
|                             |                                      |
| Go back                     | Create Alert                         |

4. Select an *Account* as well as an *Alert Delivery Method*. Once finished, click "Create Alert" to finish.

| Account               |       |                  |                     |
|-----------------------|-------|------------------|---------------------|
| Alert Delivery Method |       |                  | ~                   |
| Email                 | Voice | SMS Text Message | Secure Message Only |

| Go back | Create Alert |
|---------|--------------|
|         |              |

### **Online Transaction Alerts**

- 1. Click "Online Transaction Alert".
- 2. Select a *Transaction* to populate a list of available *Accounts* to choose from.

**NOTE:** You will only see options that are applicable to your user rights.

New Online Transaction Alert

| Transaction           |       |                  |                     |
|-----------------------|-------|------------------|---------------------|
|                       |       |                  | $\sim$              |
| Account               |       |                  |                     |
|                       |       |                  | $\sim$              |
| Status                |       |                  |                     |
|                       |       |                  | $\sim$              |
| Alert Delivery Method |       |                  |                     |
| Email                 | Voice | SMS Text Message | Secure Message Only |
|                       |       |                  |                     |
|                       |       |                  |                     |
| Gol                   | back  | Create           | Alert               |

Select a *Status* and an *Alert Delivery Method*. Once finished, click "Create Alert" to finish.

| Voice | SMS Text Message | Secure Message Only    |
|-------|------------------|------------------------|
|       |                  |                        |
|       |                  |                        |
|       |                  |                        |
|       | Voice            | Voice SMS Text Message |

### **Reminder Alerts**

- 1. Click "Reminder".
- 2. Select an *Event* to be notified about and a *Date* of that event. If the date occurs every year (such as a Birthday or Anniversary) be sure to click "Recurs Every Year".

New Reminder

| Event                 |       |                   | $\sim$              |
|-----------------------|-------|-------------------|---------------------|
| Select a date         |       |                   |                     |
| Message               |       |                   |                     |
| Alert Delivery Method | Voice | SMS Teyr Message  | Secure Mescage Only |
| Email                 | VOICE | SMIS Text Message | Secure Message Only |
| Go ba                 | ack   | Create            | Alert               |

3. Add a *Message* and choose an *Alert Delivery Method*. Once finished, click "Create Alert".

| Message               |       |                  |                     |
|-----------------------|-------|------------------|---------------------|
| Alert Delivery Method |       |                  |                     |
| Email                 | Voice | SMS Text Message | Secure Message Only |

| Go back | Create Alert |
|---------|--------------|
|         |              |

## **Mobile Banking**

### **Mobile Banking Overview**

1. Download the Rockland Trust Mobile Banking app from your phone's App Store or Google Play Store.

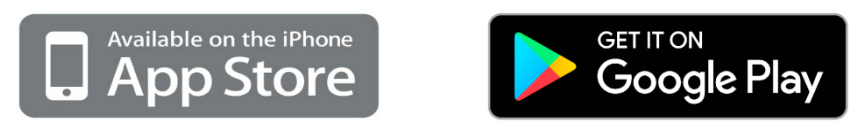

2. If you are an existing customer, log in using your online banking Login ID and password.

**NOTE:** Your Login ID and password for Rockland Trust Mobile Banking are the same as your credentials for Rockland Trust Online Banking. If you are a new user without a Login ID and password, select "I Am A New User" to sign up.

3. Once logged in, you will see the homepage which displays a listing of accounts accessible to you.

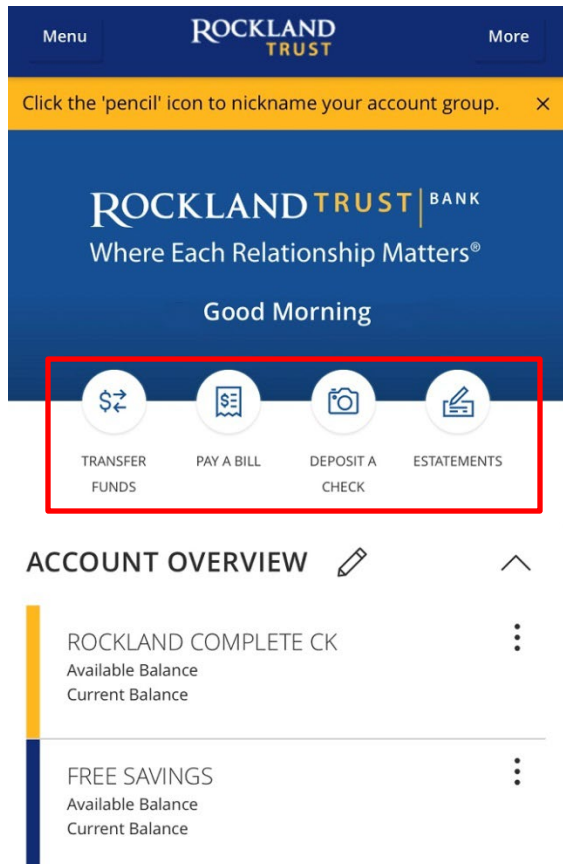

**NOTE:** Shortcuts to four of our most popular features are conveniently available on the home page.

4. The *Menu* option will reveal the menu bar and all the options available to you while the *More* option will reveal shortcuts to our most popular features as well as some helpful information regarding your accounts.

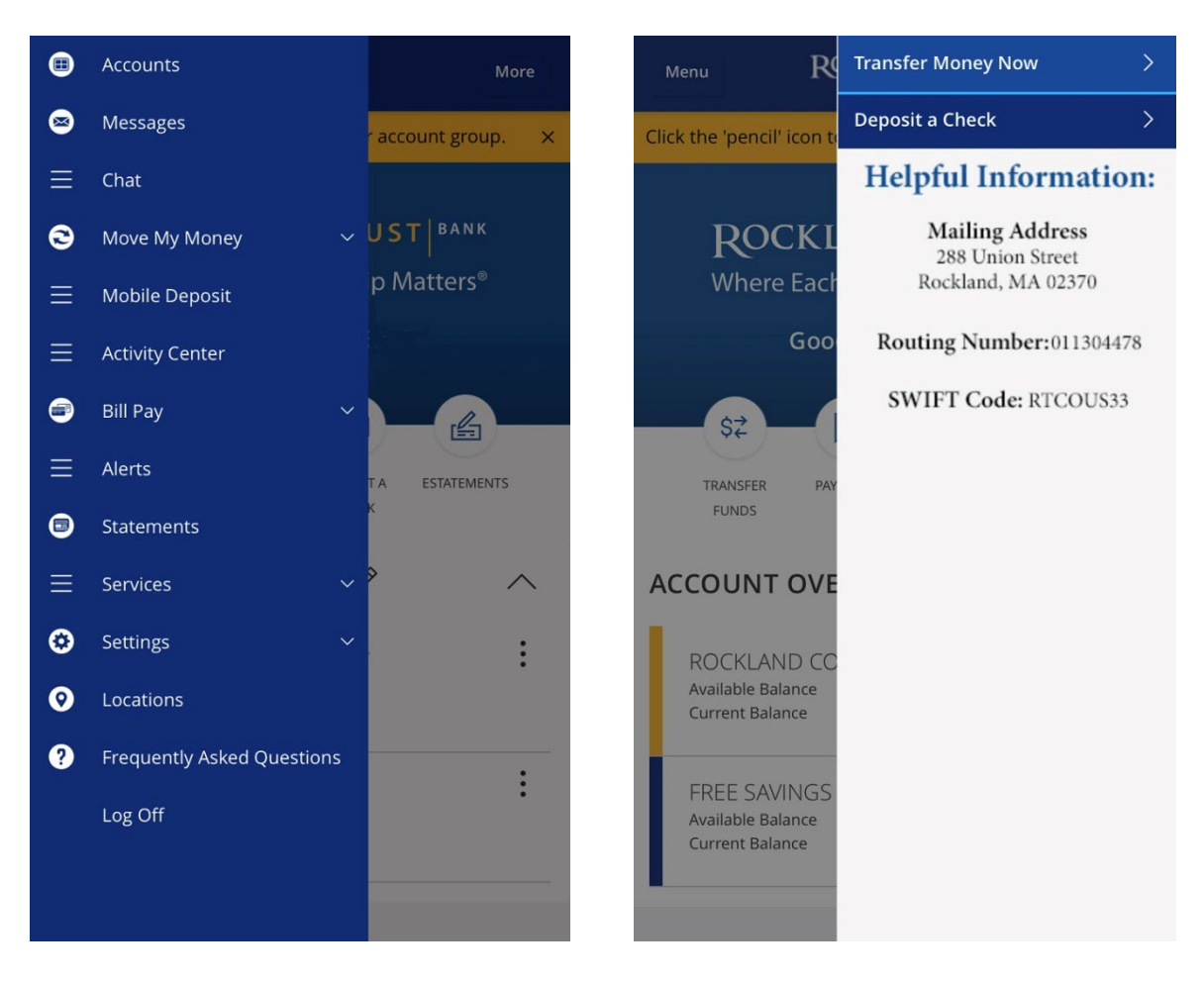

#### **Bill Pay**

1. You can still pay your bills even if you don't have access to a computer. Click "Bill Pay" in the menu or click "Pay A Bill" on the home page shortcuts.

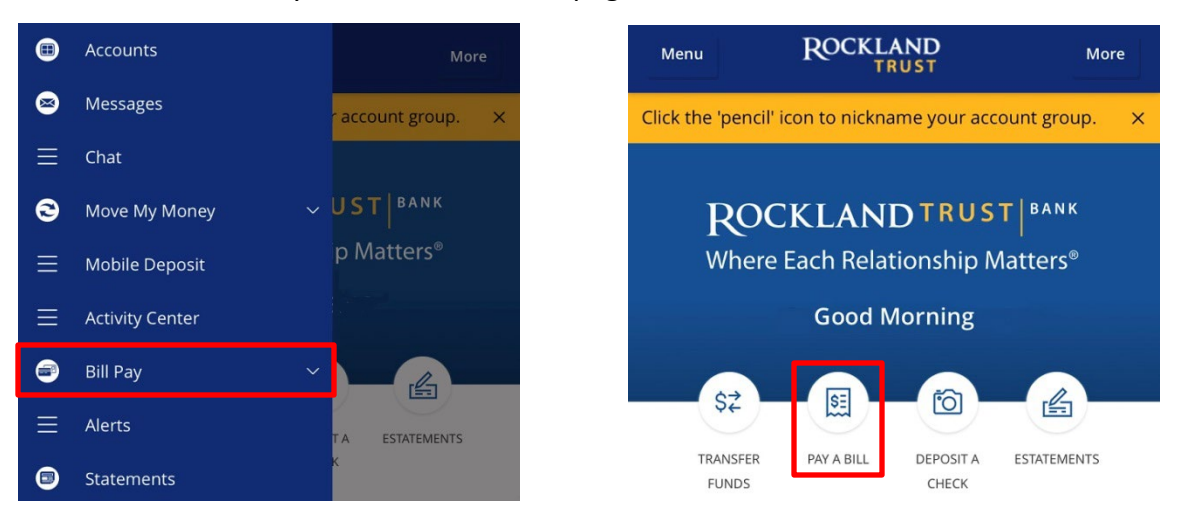

2. On the next page, you can *Pay Bills* or view *Payment Activity*.

| Menu      | ROCKLAND<br>TRUST |                  |  |
|-----------|-------------------|------------------|--|
| Bill Pay  |                   |                  |  |
| Pay B     | ills Paym         | Payment Activity |  |
| Search pa | yees              | : Options        |  |

3. Click the "Options" button to bring up a listing of details. You can *Add* and *Delete* payees here as well as *Visit Bill Pay Site*.

 Bill Pay
 Payment Activity

 Pay Bills
 Payment Activity

 Search payees
 : Options

 No Payees ava
 Add payee

 Visit Bill Pay Site
 Delete a payee

**NOTE:** The *Bill Pay Site* will appear exactly as it does for you on online banking.

#### **Mobile Deposit**

1. To make a mobile deposit, click "Mobile Deposit" in the menu or click "Deposit A Check" on the home page shortcuts.

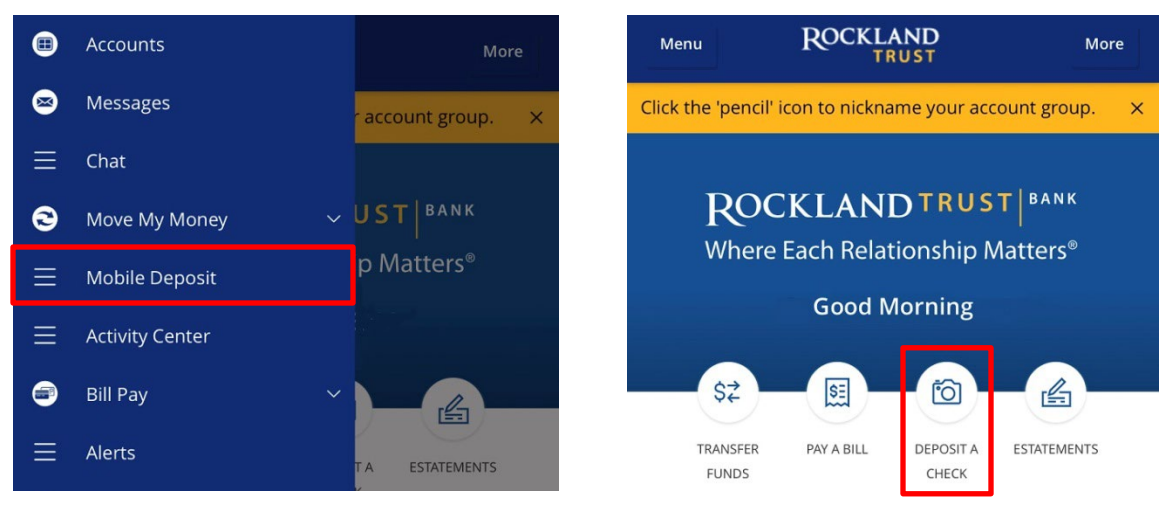

2. On the next screen, choose the *Deposit Account* you'd like to deposit into and enter the *Amount* of the check.

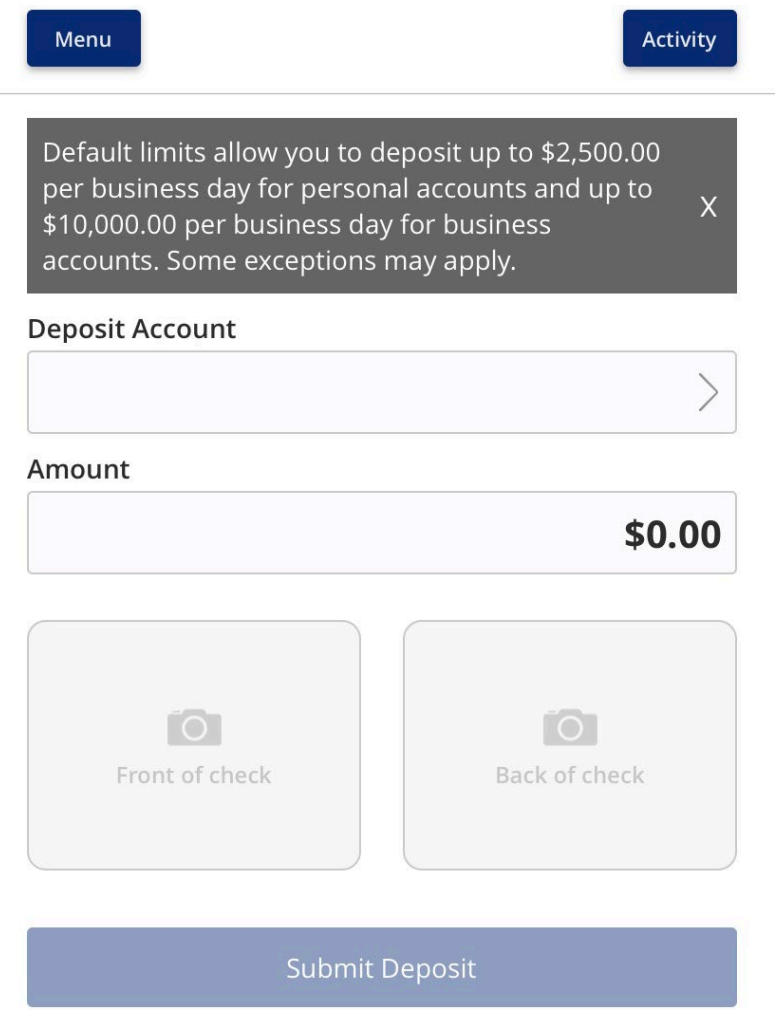

3. Take a picture of the front and back of the check.

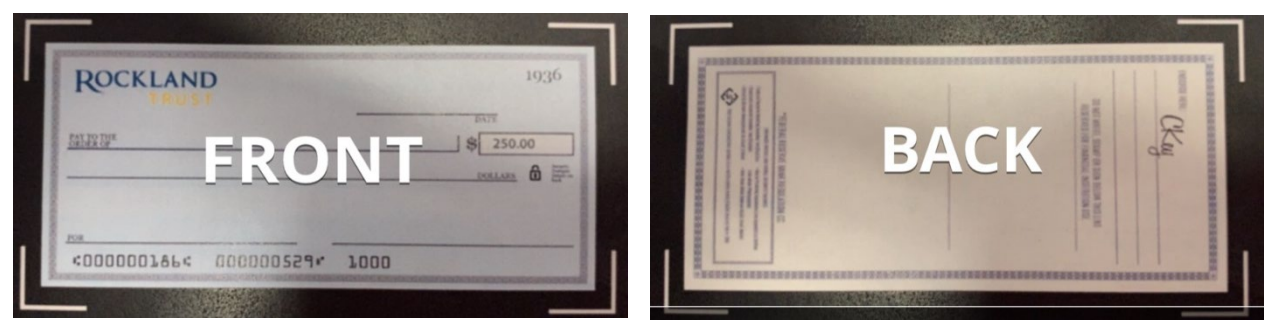

4. Review your completed deposit, and click "Submit Deposit".

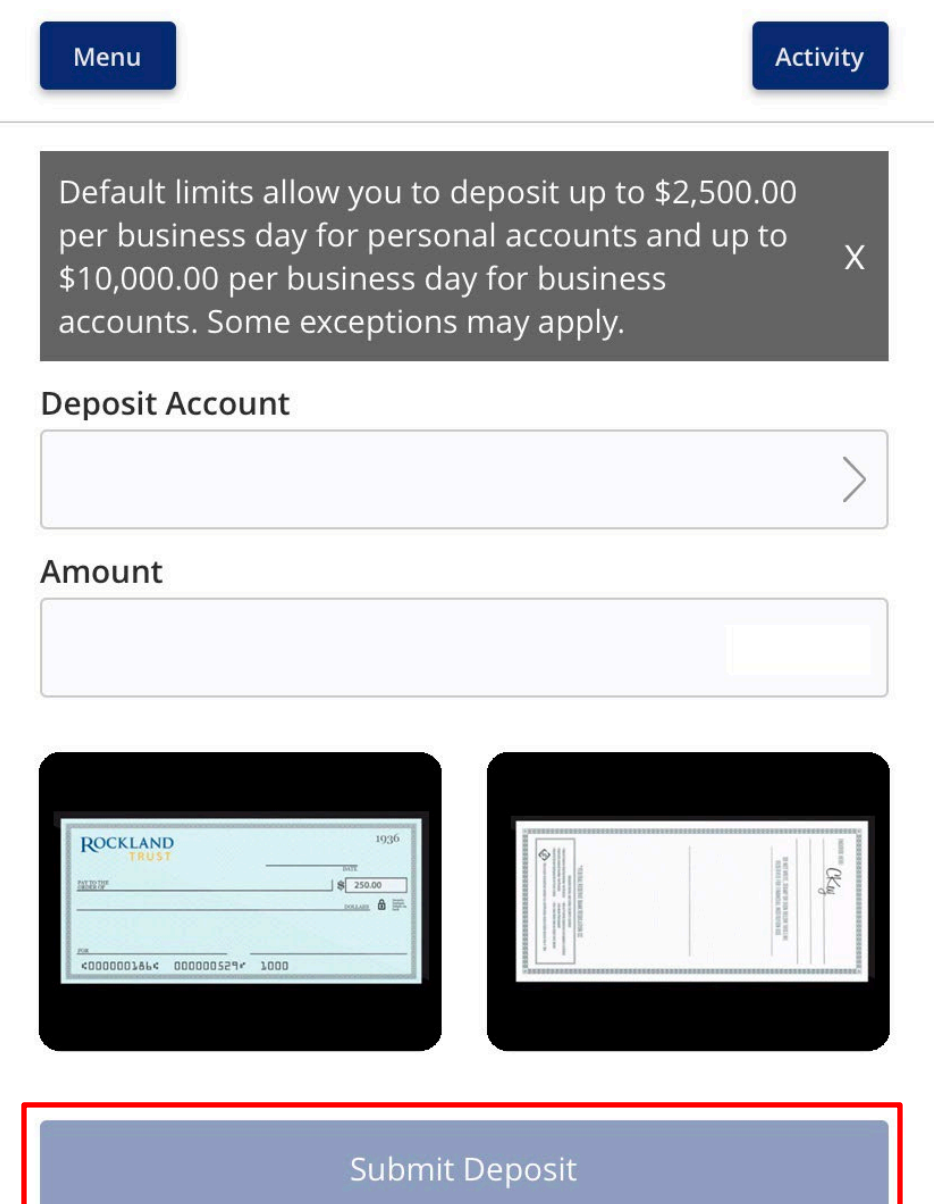

**NOTE:** There is a daily limit of \$2,500.00 per business day for personal accounts and \$10,000.00 per business day for business accounts. Some exceptions may apply.

5. After you submit, you'll get a confirmation message detailing the details of the deposit.

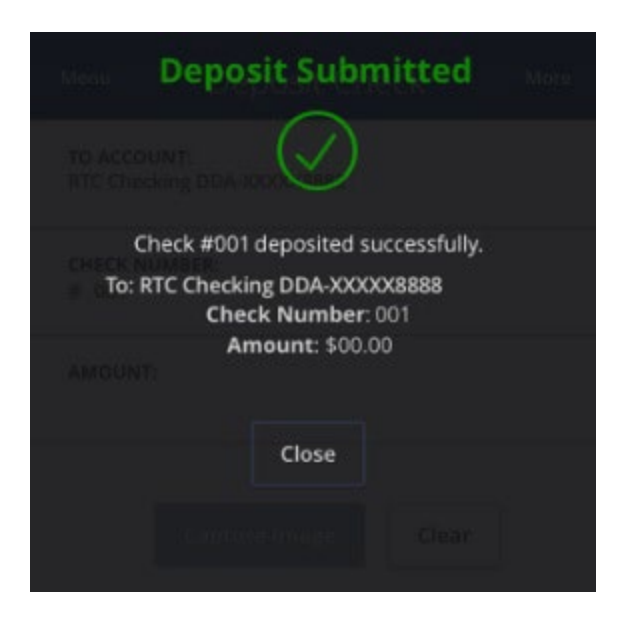

6. You will get two follow up emails confirming that your deposit has been received and then a separate email confirming the deposit has been approved.

| Rockland Trust                                                                                                    |                             | Rockland Trust                                                                                                    |                             |  |
|----------------------------------------------------------------------------------------------------|-----------------------------|----------------------------------------------------------------------------------------------------|-----------------------------|--|
| Deposit Received Notification                                                                                                    | Account Number Ending: 8888 | Deposit Approved Notification                                                                                                    | Account Number Ending: 8888 |  |
| Mobile Deposit                                                                                                    |                             | Mobile Deposit                                                                                                    |                             |  |
| This message confirms your deposit of \$XX.XX has been received. You will be<br>notified separately when your deposit has been approved and processed.                                                                                      |                             | This message confirms your deposit of \$XX.XX has been approved and processed.                                                                                                    |                             |  |
| For more information, you may access your Rockland Trust account online at<br><u>www.RocklandTrust.com</u> or on your mobile device. Deposits approved after 7:00<br>PM or on weekends will not be posted until the following business day. |                             | For more information, you may access your Rockland Trust account online at<br><u>www.RocklandTrust.com</u> or on your mobile device. Deposits approved after 7:00<br>PM or on weekends will not be posted until the following business day. |                             |  |
| Please do not respond to this message or send email to this address. This<br>message is for information purposes only. Email should not be considered secure<br>and should not be used for account related questions.                       |                             | Please do not respond to this message or send email to this address. This<br>message is for information purposes only. Email should not be considered secure<br>and should not be used for account related questions.                       |                             |  |
| Thank you,                                                                                                    |                             | Thank you,                                                                                                    |                             |  |
| Rockland Trust                                                                                                    |                             | Rockland Trust                                                                                                    |                             |  |
|                                                                                                    |                             |                                                                                                    |                             |  |

**NOTE:** You deposit is not officially accepted until you receive the email saying the deposit was approved. We recommend you hold onto the check until you see the deposit appear on your statement.